## QGIS gyakorló

## **Cím:** Pufferzóna előállítása (Buffering) **Minta fájl letöltése:** <u>http://www.box.net/shared/0ui86dft8bdxp6pak8g6</u>

Az elemzések során gyakran vetődik fel az a kérdés, hogy egy objektumhoz, egy adott távolságon belül van e egy másik objektum. Erre a kérdésre a pufferzóna előállításával válaszolhatunk. A pufferzóna a vizsgált elemek köré előállított új poligon, amely adott távolságra helyezkedik el az eredeti alakzattól. - A gyakorlatban a pufferek felhasználhatóak; vonzáskörzet vizsgálatoknál, környezeti hatástanulmányokban (pl.: ipari létesítmények tervezésénél), természetvédelemben, várostervezésben stb. területeken - Ebben a gyakorlatban egy Tesco szupermarket (pontszerű objektum) vonzáskörzetét vizsgáljuk meg ill. az M3-as autópálya (lineáris objektum) egyik szakaszán nézzük meg, hogy melyek azok a települések, amelyeknél esetleg indokolt lenne a zajvédő falak kialakítása (túl közel vannak az autópályához). Az előbb említett példák természetesen semmilyen kutatási eredményre nem épülnek, csupán a buffering művelet bemutatása a céljuk.

Töltsük le a fenti .zip tömörített állományt, és csomagoljuk ki. A *tesco.shp* ill. a *telepulesek.shp* vektor fájlokat nyissuk meg először, majd a Google Mercator vetületet állítsuk be rajtuk (*TOC-ban jobb klikk a rétegen – Réteg vetület beállítása – Google Mercator*). Erre azért van szükség, mert az *Openlayers pluginnel* ismételten hozzá fogunk adni a projektünkhöz egy *Google Satellite* réteget (*Modulok-Openlayers plugin-Google Satellite*).

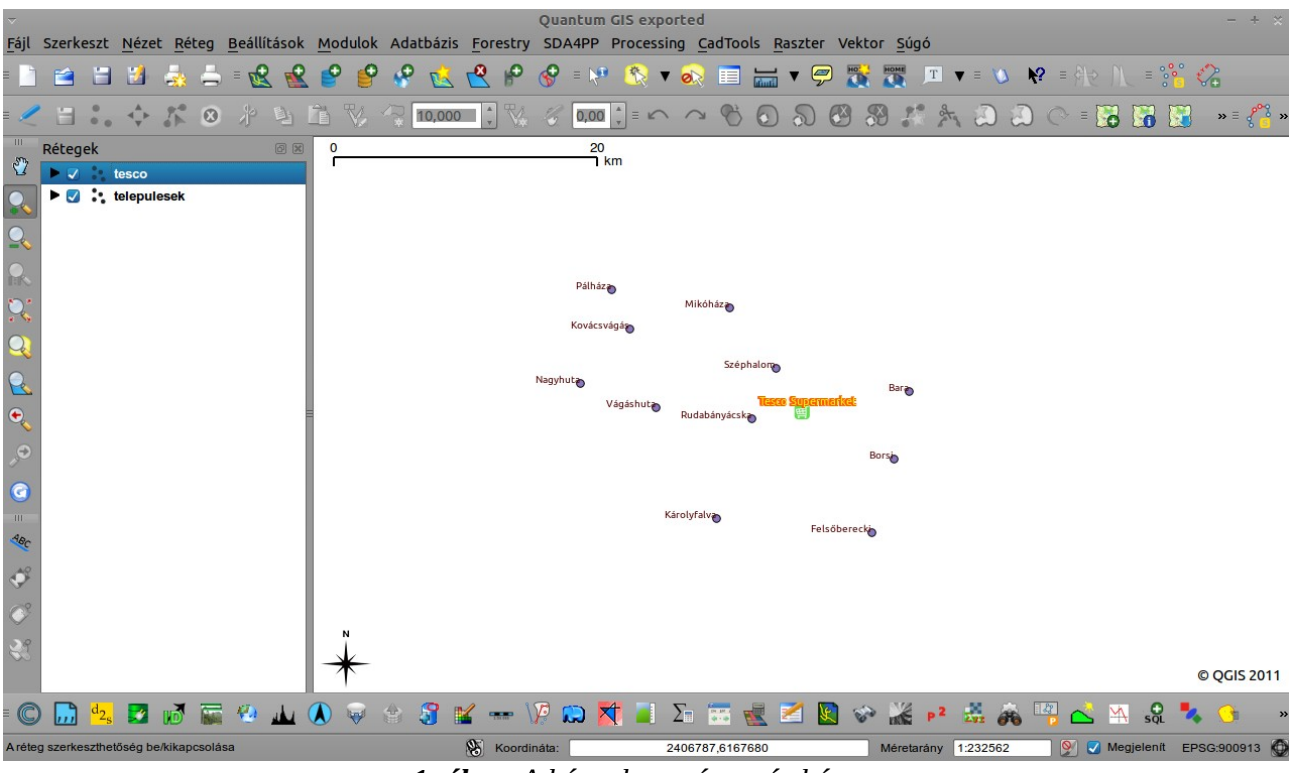

1. ábra. A két vektor réteg címkézve.

A layer symbology-val és a címkézéssel alakítsuk kedvünkre a rétegeket (*Tulajdonságok – Stílus fül; ill. Címkék*). A *tesco.shp* megjelenítésére svg szimbólumot használtunk.

Az Övezetek (puffer) modult a vektoros adatelemző eszközök közt a *Vektor* menüben találhatjuk a *Geoprocessing* almenüben (2. ábra). Mielőtt hozzákezdünk a modul használatához, **a rétegeken kapcsoljuk ki a Szerkesztést** (*Jobb klikk a rétegen – szerkesztés be-ki*)!! Ha ez kész, indítsuk el a modult és a felugró ablakban adjuk meg a szükséges beállításokat (3. ábra).

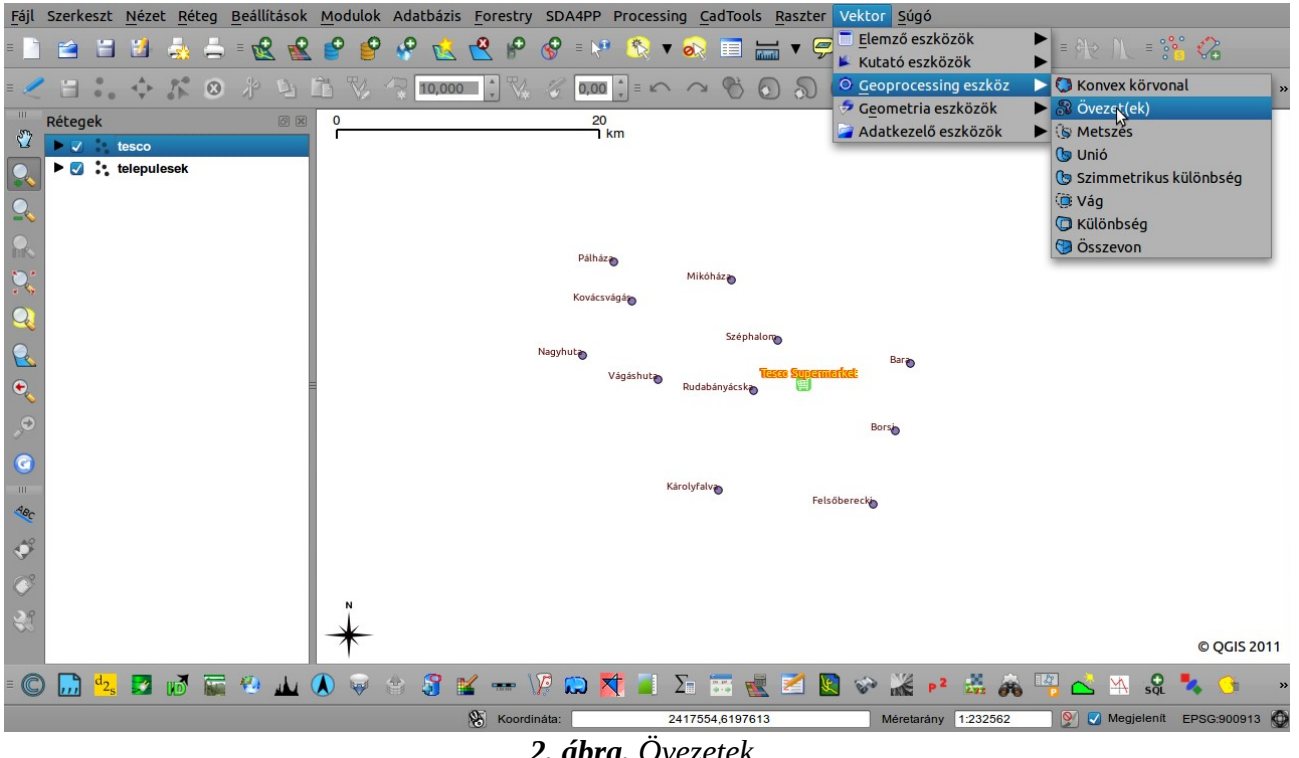

2. ábra. Övezetek.

| ~                                              | Övez               | + ×             |            |
|------------------------------------------------|--------------------|-----------------|------------|
| Input vekto                                    | r réteg            |                 |            |
| tesco                                          |                    |                 | •          |
| 🗌 Csak a s                                     | zelektált elemekre | e               |            |
| Közelítende                                    | ő szegmensek 5     | *<br>*          |            |
| O Övezet                                       | távolság           | 5000            |            |
| O Övezet                                       | távolság mező      |                 |            |
| id                                             |                    |                 | ▼          |
| 🗆 Övezet                                       | összevonás eredm   | ények           |            |
| Eredménys                                      | hape fájl          |                 |            |
| /home/szeman/Asztal/buffer_gyak/5km.shp Tallóz |                    |                 | Tallóz     |
|                                                | 0%                 | <u>B</u> ezárás | <u>о</u> к |

3. ábra. A kívánt paraméterek beállítása.

A tesco köré először egy 5km-es, majd egy 15km-es "vonzáskörzetet" (övezetet) készítünk. Fontos, hogy input vektor rétegnek mindig azt a réteget adjuk meg, amely "köré" szeretnénk a puffert szerkeszteni. Az Övezet távolságot méterben kell megadni. Az eredmény shape fájlnak tetszőleges nevet adhatunk, példánkban 5km ill. 15km.

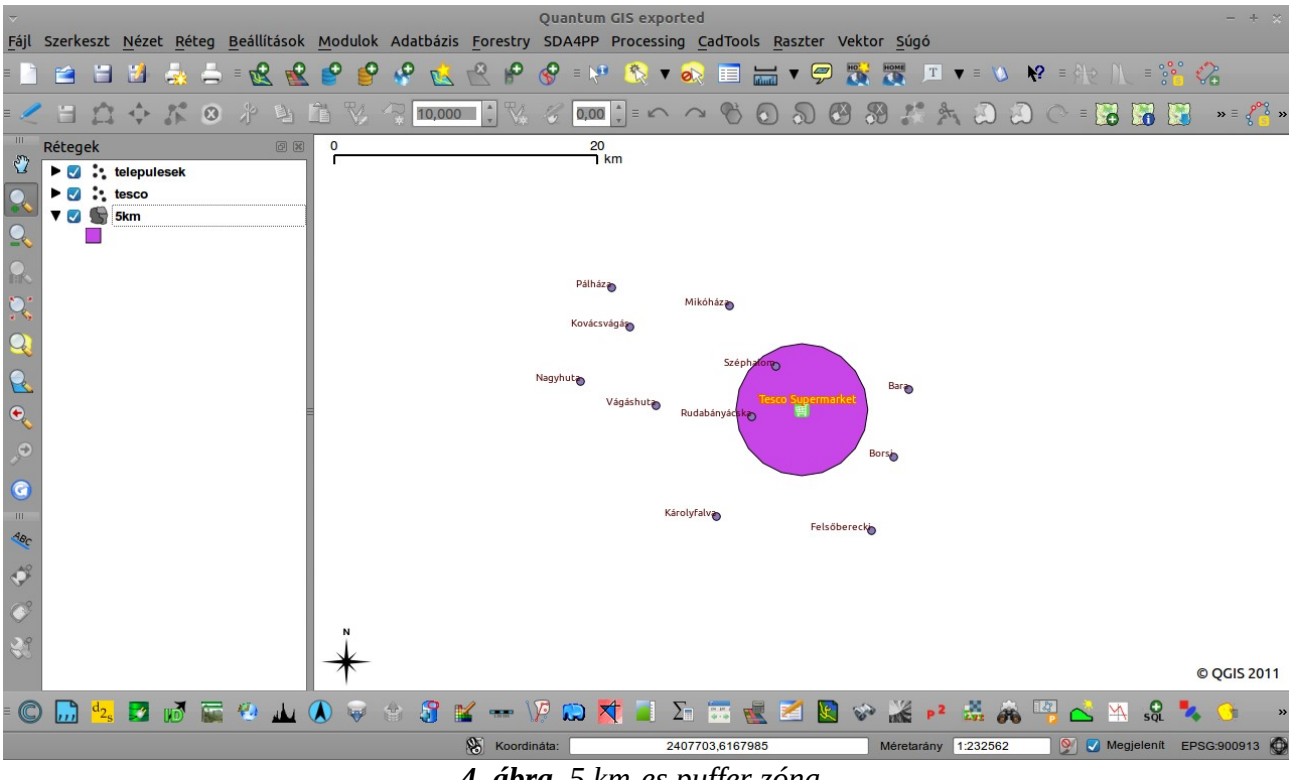

4. ábra. 5 km-es puffer zóna.

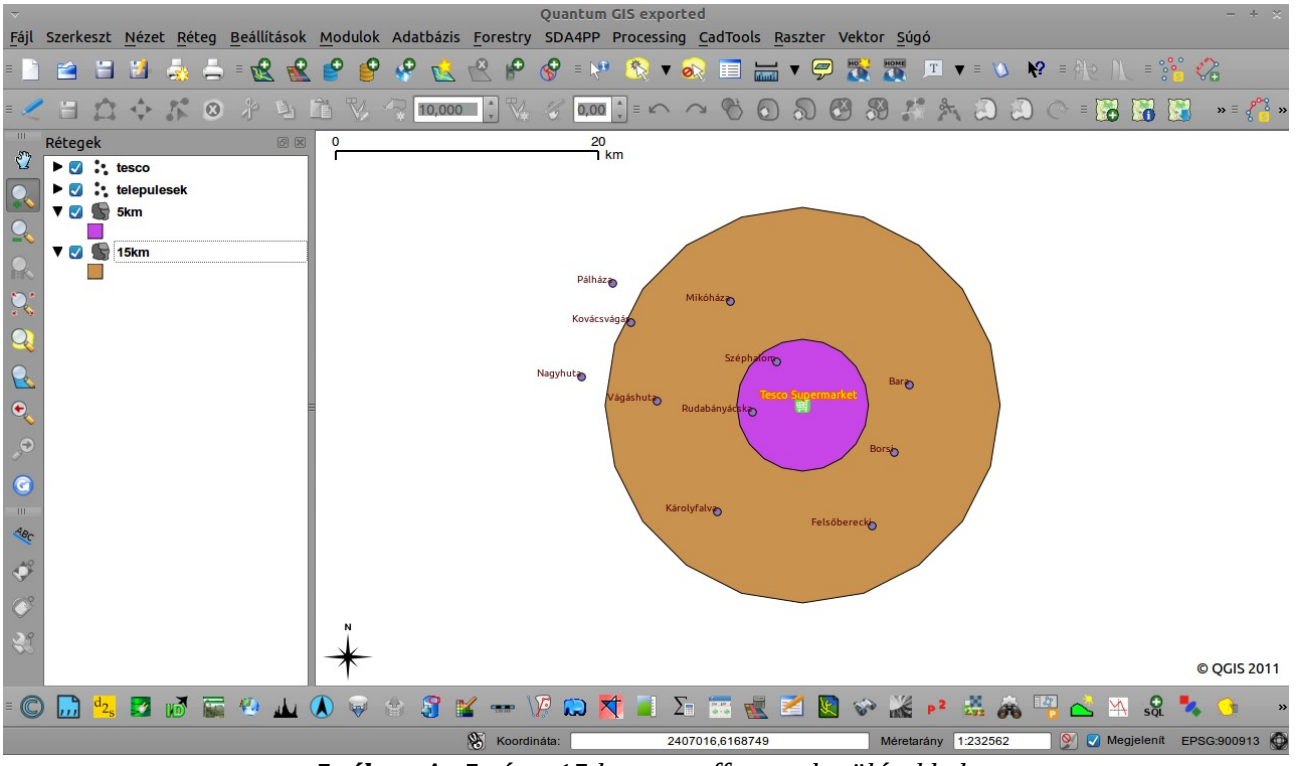

5. ábra. Az 5- és a 15 km-es puffer a településekkel.

Értelemszerűen a TOC-ban a *telepulesek* és a *tesco* rétegeket mozgassuk (húzással) felülre. Ha elkészültünk, a két új (5km és15km) rétegen is állítsuk be a Google Mercator vetületet, majd az *Openlayers pluginnel* adjunk hozzá a projekthez egy Satellite réteget. A rétegeket a jobb áttekinthetőség kedvéért tegyük átlátszóvá (*Tulajdonságok-Stílus*). Az eredmény a 6. ábrán látható.

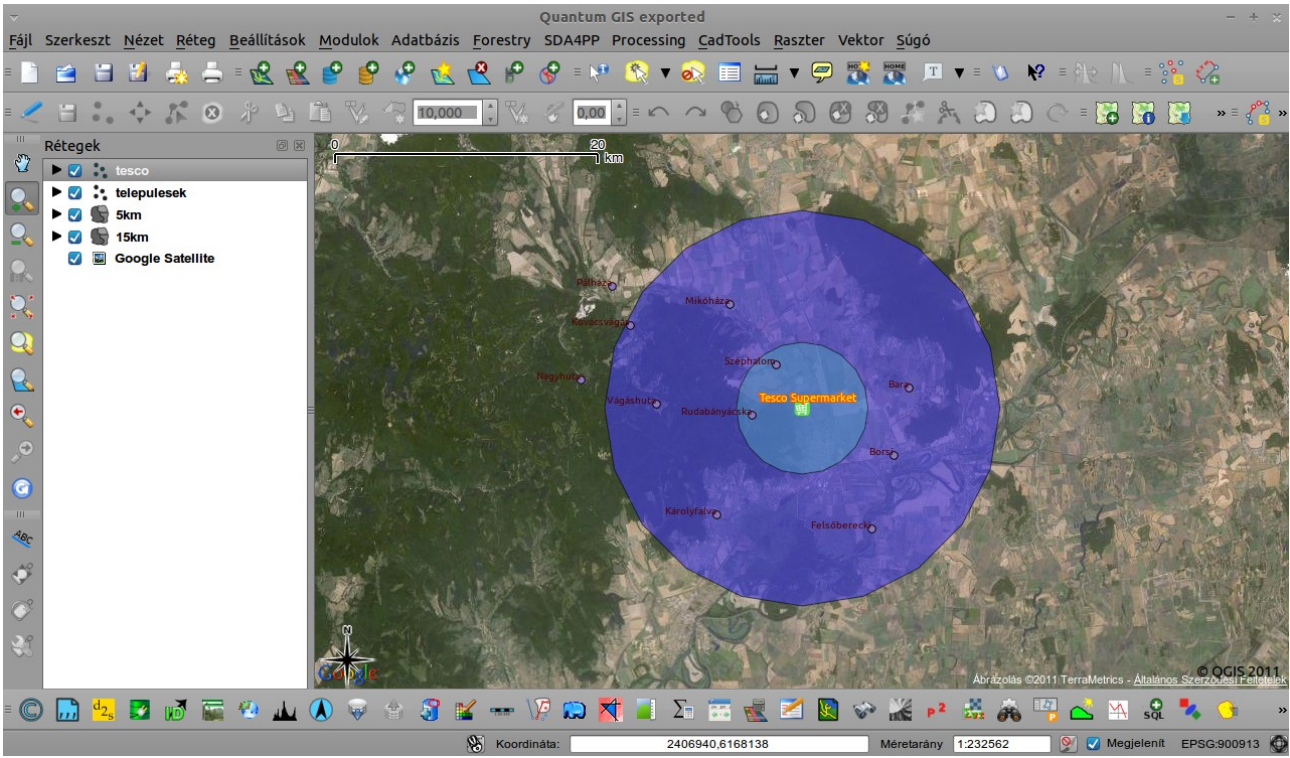

6. ábra. Átlátszóvá tettük a puffer rétegeket.

Ha készen vagyunk, a *telepulesek* réteg kivételével töröljük a többit.

Ha az attribútumtábla tartalmaz a pufferek méretére vonatkozó rekordokat akkor azokkal az adatokkal is dolgozhatunk. A települések vektor rétegen létrehoztam egy oszlopot, melybe találomra beírtam néhány övezet-méretet. Próbáljuk ki ezekkel a paraméterekkel is az Övezetek modult a 7. ábrán látható beállításokkal. Az eredményt az 8. ábrán láthatjuk. Az övezetek összevonása pedig a 9. ábrán látható!

| <i>⊸</i> Ö                   | Övezet(ek) |         |    |  |  |
|------------------------------|------------|---------|----|--|--|
| Input vektor réteg           |            |         |    |  |  |
| telepulesek                  |            |         | •  |  |  |
| 🗌 Csak a szelektált elem     | ekre       |         |    |  |  |
| Közelítendő szegmensek 5     |            |         |    |  |  |
| O Övezet távolság            |            |         |    |  |  |
| Övezet távolság mező         |            |         |    |  |  |
| Puffer                       |            |         | •  |  |  |
| Övezet összevonás eredmények |            |         |    |  |  |
| Eredmény shape fájl          |            |         |    |  |  |
| /home/szeman/Asztal/er       | Tallóz     |         |    |  |  |
| 0%                           |            | Bezárás | ОК |  |  |

7. ábra. Az Attribútumtábla adataiból készülő puffer.

Input vektor rétegnek adjuk meg a *telepulesek* shape fájlt, övezet távolság mezőnek, pedig a *Puffer* rekordot. Az eredmény vektor fájlt tetszőleges néven mentsük el (példánkban: ered-shp).

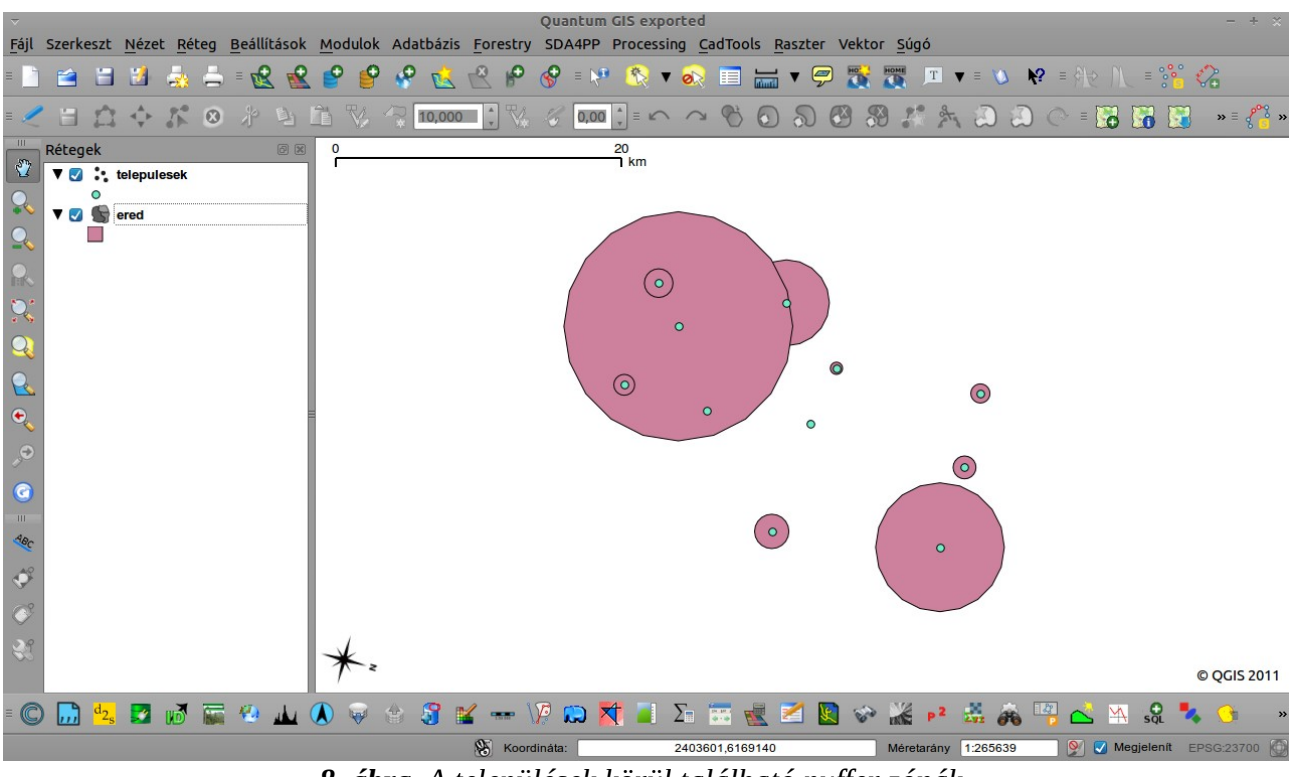

8. ábra. A települések körül található puffer zónák.

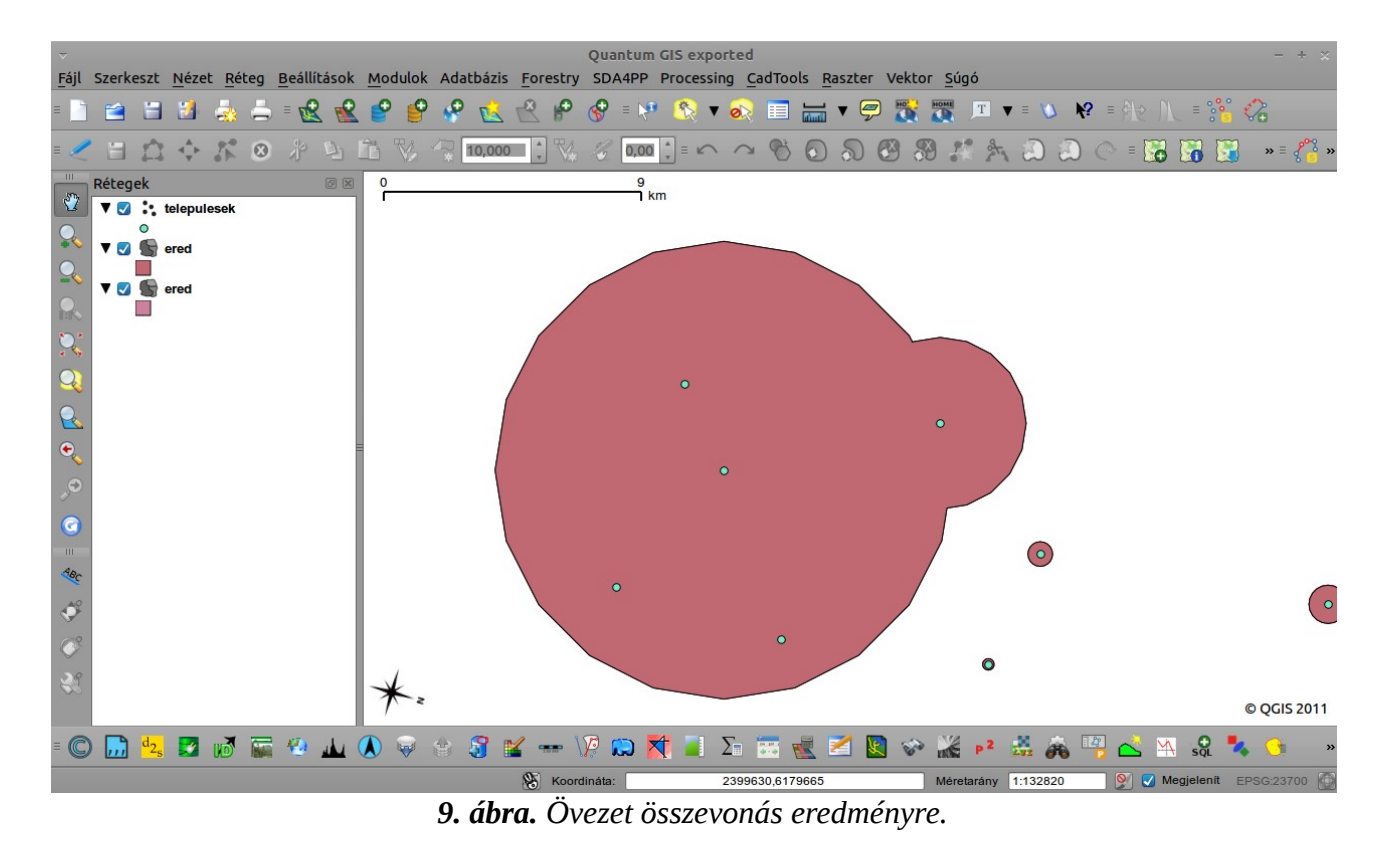

Ha a 7. ábrán látható ablakban bepipáljuk az *Övezet összevonás eredmények* opciót, azok a zónák, amelyek metszik egymást "összeolvadnak".

A továbbiakban az autópályához fogunk puffert szerkeszteni. A metodika a fentiekben leírtakhoz hasonló, ezért részletekbe menően nem tárgyaljuk. Nyissunk egy új projektet, adjuk hozzá az *ut1.shp* ill. a *telep.shp* vektor rétegeket. Hozzunk létre egy 500- egy 2000- és egy 2500m-es övezetet az *ut1* réteg "körül". A réteg tulajdonságok - stílus opciójában alakítsunk a projektünk megjelenésén (Layer symbology). Az eredmények:

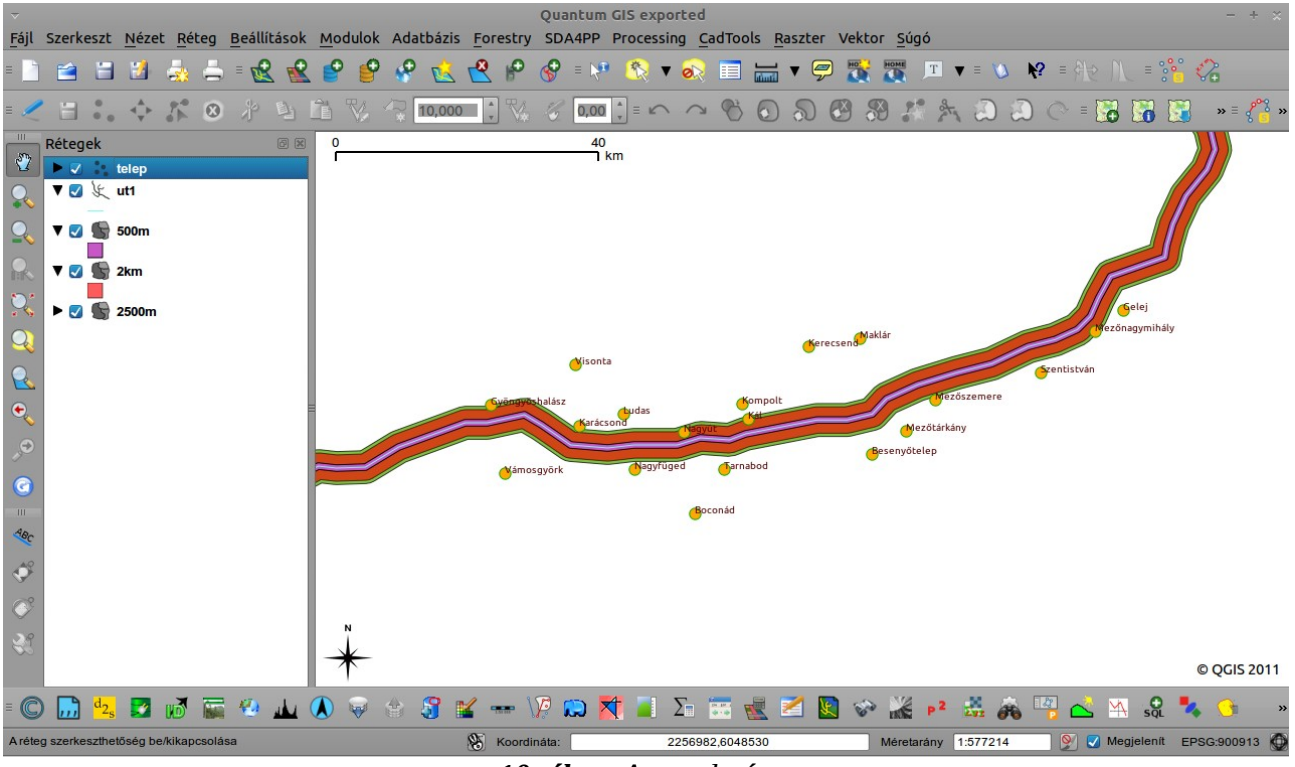

10. ábra. Az eredmény.

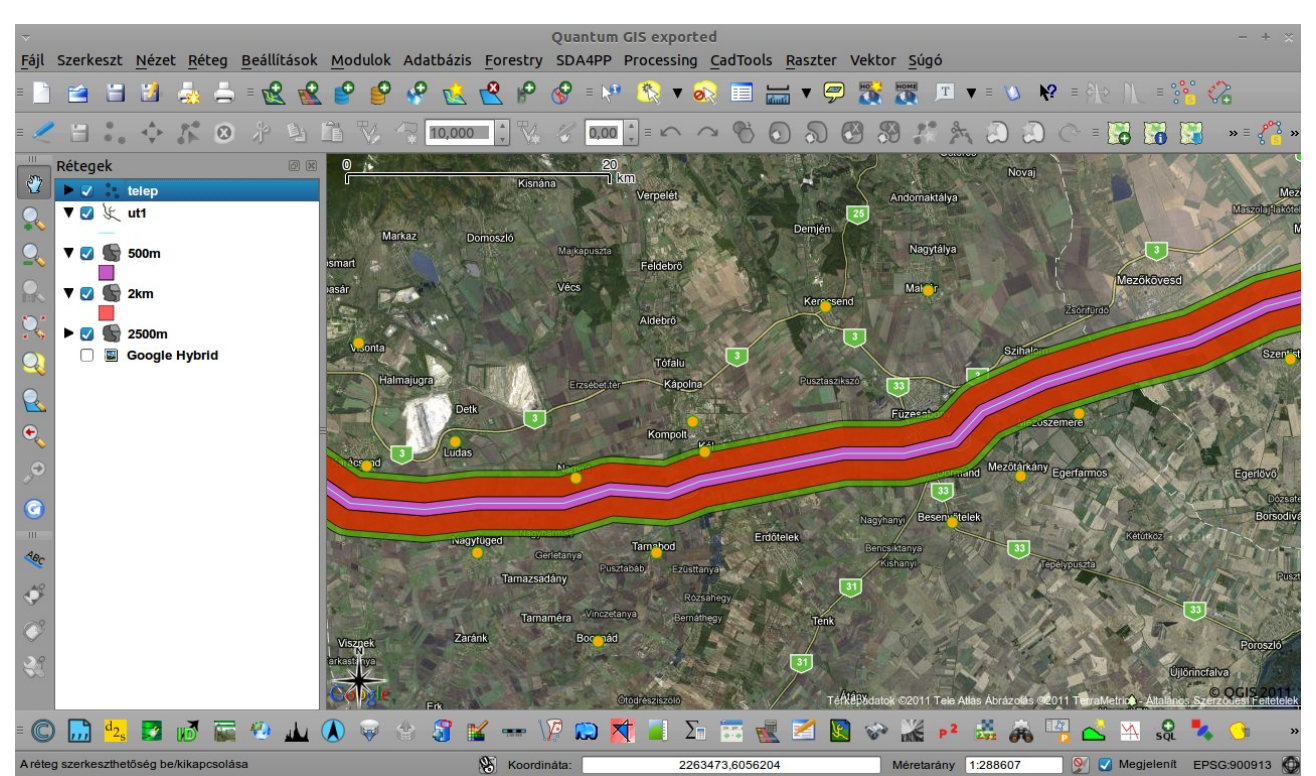

11. ábra. Az eredmény Google layeren

Itt is állítsuk be a rétegek vetületét Google Mercatorra, majd adjunk hozzá a projekthez egy Google layert.

Ha elkészültünk, azokat a településeket (v. objektumokat), amelyek a puffer zónán belül helyezkednek el, egy másik vektorfájlba exportálhatjuk, de ehhez először ki kell jelölnünk őket. A példánkban nem lenne túl nehéz dolgunk, elég, ha az *Egy elem szelektálás* ikonra kattintunk sés a ctrl nyomva tartásával kijelöljük az objektumokat.

Előfordulhat viszont, hogy több száz elemet kell kijelölnünk, akkor a fenti módszer hosszadalmas, és nem mindig pontos. Ilyenkor a *Vektor* menü *Kutató eszközök* almenüjében a *Szelekció pozíció alapján* opciót használjuk.

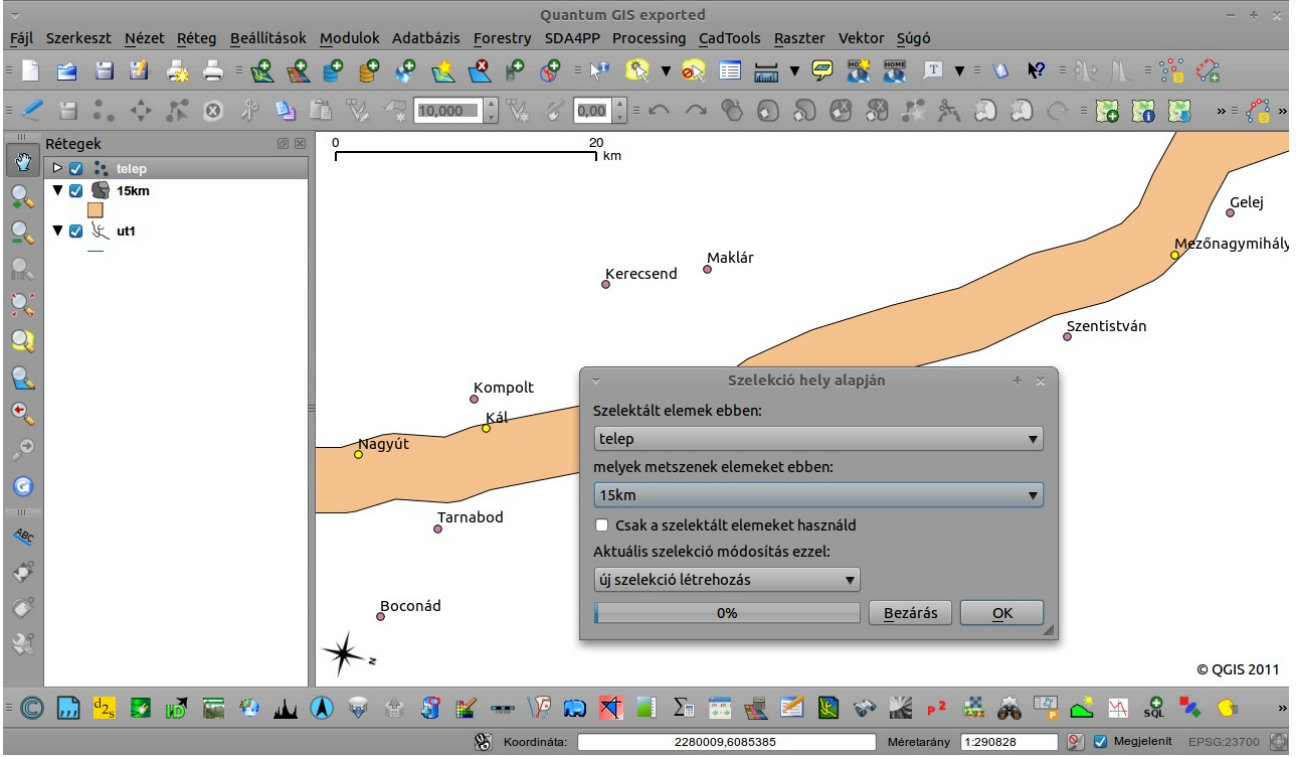

12. ábra. Szelekció hely alapján.

A kitöltés egyértelmű, az első legördülőben a szelektálandó elemeket adjuk meg *(telep)*, a második legördülőben a puffer-vektort *(15km)*, amelybe beleesnek ezek az elemek (Példánkban Mezőnagymihály, Kál és Nagyút). A szelekciót a *Réteg* menü *Szelekció mentése vektor fájlként* almenüjének segítségével exportálhatjuk.

*Megjegyzés:* Poligonok köré is hasonló metodikával szerkeszthetünk övezeteket (pl. ha egy erdőfolt szegélyzónáját szeretnénk kijelölni stb.).

A gyakorlatot készítette: Szemán István istvan.szeman@gmail.com